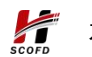

友虹(北京)科技有限公司

# 文档工具套件 管理员用户手册

友虹(北京)科技有限公司 2023年5月30日

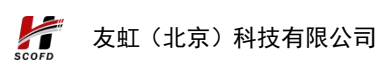

修改记录

| 时间         | 章节 | 修改类型 | 描述          | 作者  | 版本  |
|------------|----|------|-------------|-----|-----|
| 2023/06/06 | 全部 | А    | 撰写文档 1.0 版本 | 齐文亮 | 1.0 |
|            |    |      |             |     |     |
|            |    |      |             |     |     |
|            |    |      |             |     |     |

\*修改类型分为A-新增 M-修改 D-删除

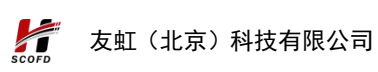

| 1. | 文档概述1            |
|----|------------------|
| 2. | 系统介绍2            |
| 3. | 操作指南3            |
|    | 3.1. 登录          |
|    | 3.2. 组织管理4       |
|    | 3.2.1. 部门创建5     |
|    | 3.2.2. 添加用户7     |
|    | 3.2.3. 用户重置密码8   |
|    | 3.2.4. 用户删除10    |
|    | 3.2.5. 批量导入用户11  |
|    | 3.3. 报表统计13      |
|    | 3.4. 个人信息14      |
|    | 3.5. 修改密码15      |
|    | 3.6. 系统退出16      |
|    | 3.7. 关于17        |
| 4. | 技术支持18           |
|    | 4.1.1. 用户 QQ 群18 |
|    | 4.1.2. 电话联系      |

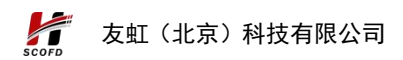

# 1. 文档概述

《文档工具套件管理员用户手册》主要内容是提供友虹文档工具 套件管理员用户对系统管理与使用手册,用户单位的系统管理员按照 使用手册进行对文档工具套件系统进行管理配置。

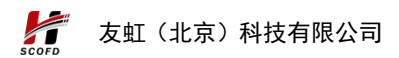

# 2. 系统介绍

文档工具套件一款综合型办公工具辅助软件,集合了目前市场上 常见的各种文件处理工具,可以为政府、企事业单位和个人提供方便、 快捷的文件处理服务,包括格式转换、图片处理、安全保护、制作加 工、内容处理等多个方面;解决通用办公软件无法解决的周边问题, 为日常办公提供方便,提升办公效率。

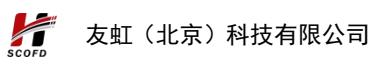

# 3. 操作指南

### 3.1.登录

企业管理用户使用文档工具套件前,必须先登录系统。

第一步: 浏览器中访问文档工具套件地址 "http://{ip}: {port}/login.html",跳转到系统统一认证的登录 界面。

第二步:输入登录账号、密码、验证码。认证成功后会自动转到 文档工具套件,管理员初始用户(账号:admintenant 密码:yh123456

| 文档工具套件<br>各种文档处理工具,您身边工作的好帮手 | PDF工具 | OFD工具 图片工具 所有工具 | ¥Ŧ                                                                                                |
|------------------------------|-------|-----------------|---------------------------------------------------------------------------------------------------|
|                              |       |                 |                                                                                                   |
|                              |       |                 | 康号登录<br>ス intel/AES                                                                               |
|                              |       |                 | <ul> <li>→ #84.755</li> <li>→ #85.7825</li> <li>3<sup>9</sup>+4<sup>9</sup></li> <li>7</li> </ul> |
|                              |       |                 |                                                                                                   |
|                              |       |                 |                                                                                                   |
|                              |       |                 | 이는 말했다. 정말 방 방 방 문 문 문 문 문 문 문 문 문 문 문 문 문 문 문 문                                                  |

),如图所示:

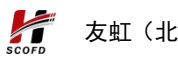

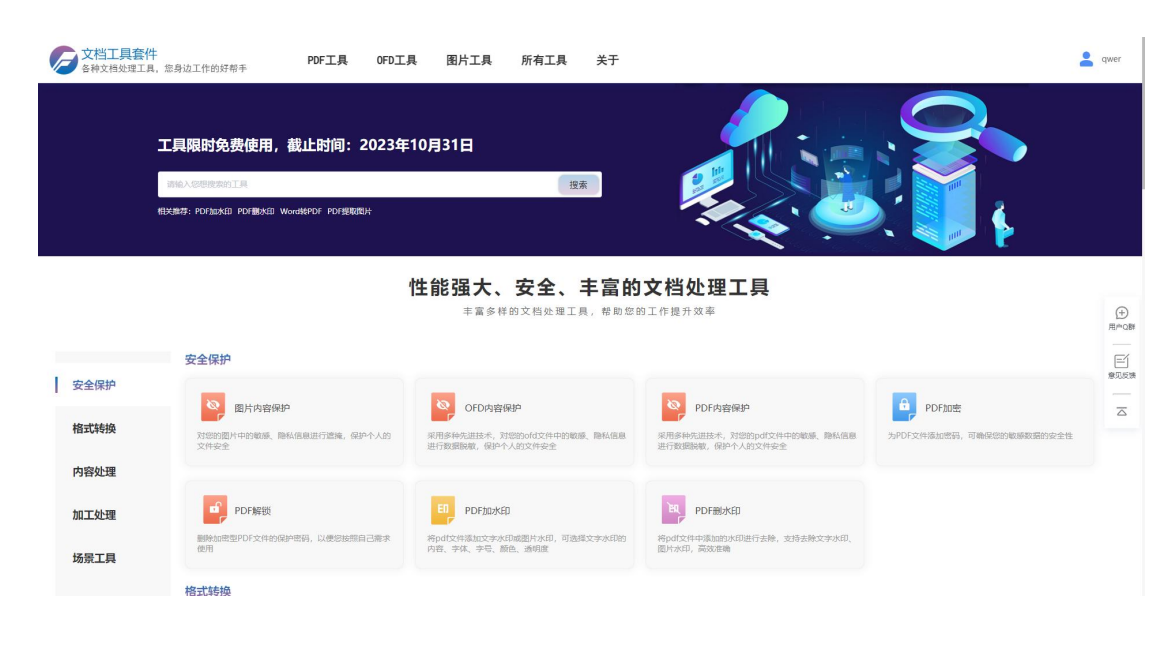

# 3.2.组织管理

组织管理模块,是企业管理员,对企业的部门以及用户进行管理 维护功能,支持对部门的创建、重命名、删除操作,并且支持对用户 的创建以及通过模板方式批量导入用户,可以对用户进行管理与维 护。

管理员登录成功后,鼠标放置头像位置,系统弹框菜单框,分别为:【组织管理】、【报表统计】、【个人信息】、【修改密码】、 【系统退出】,点击选择【组织管理】按钮,如下图所示:

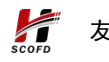

| 文档工具套件     各种文档处理工具                | , 走身边工作的好帮手<br>工具限时免费使用,截1<br>          | PDF工具 OFD工具<br>上时间: 2023年<br>PDF PDF要称称:  | 图片工具<br>10月31日<br>生能强大、         | 新有工具 关<br>世末<br>安全、主王                    | ∓                   |                                         |                 |                                | マッキャック マッキャック マッキャック マッキャック マット 日本 日本 日本 日本 日本 日本 日本 日本 日本 日本 日本 日本 日本 |
|------------------------------------|-----------------------------------------|-------------------------------------------|---------------------------------|------------------------------------------|---------------------|-----------------------------------------|-----------------|--------------------------------|------------------------------------------------------------------------|
|                                    |                                         |                                           | 丰富多(<br>丰富多(                    | 样的文档处理工具, 希                              | 5助您的工作提升5           | 效率                                      |                 |                                | <b>(</b> +)                                                            |
| Lanama                             | 安全保护                                    |                                           |                                 |                                          |                     |                                         |                 |                                | 用户Q群                                                                   |
| <b>女</b> 全保护<br>格式转换               | <b>图片内容保护</b><br>对您的图片中的敏感、隐私信息<br>文件安全 | 进行遮掩,保护个人的                                | OFD内容<br>采用多种先进技术,<br>进行数据脱敏,保护 | <b>探保护</b><br>对您的ofd文件中的敏感、隐私<br>个人的文件安全 | (信息) 采用多种先<br>进行数据器 | PDF内容保护<br>进技术,对您的pdf文件中<br>徽,保护个人的文件安全 | esnon, defateur | PDF加密<br>为PDF文件添加密码,可喻保密的敏感物源。 | ☆ 波全性                                                                  |
| 内容处理                               |                                         |                                           |                                 |                                          |                     |                                         |                 |                                |                                                                        |
| 40 - 1 AL 10                       | PDE報酬                                   |                                           | ED PDEtinzk                     | :én                                      | Eq                  | PDE#II水ED                               |                 |                                |                                                                        |
| 加工处理                               | 删除加度型PDF文件的保护度得                         | ,以便您按照自己需求                                | 将pdf文件添加文字》                     | 水印成图片水印,可选择文字》                           | 印的 将pdf文件           | 中添加的水印进行去除,支                            | 持去除文字水印、        |                                |                                                                        |
| 场景工具                               | 他用                                      |                                           | 内容、字体、字号、                       | 颜色、透明度                                   | 图片水印,               | 高站2世瑜                                   |                 |                                |                                                                        |
| 192.168.1.217:82/organizational.ht | ml 格式转换                                 |                                           |                                 |                                          |                     |                                         |                 |                                |                                                                        |
| 文档工具套件<br>各种文档处理工具                 | - 您身边工作的好帮手                             | PDF工具 OFD工具                               | 图片工具                            | 所有工具 关                                   | Ŧ                   |                                         |                 |                                | 💄 qwer                                                                 |
|                                    | 组织管理                                    |                                           |                                 |                                          |                     |                                         |                 |                                |                                                                        |
|                                    | <u>围</u> 测试公司2                          | <ul> <li>○ 減加用/*</li> <li>▲ 第入</li> </ul> | · 市政部入                          | 積板                                       |                     |                                         | 用户名称 谢输入        | U KK                           |                                                                        |
|                                    |                                         | 序号 用户                                     | 名称                              | 手机号码                                     | 创建日期                | 组织身份                                    | 所鳳部门            | 操作                             |                                                                        |
|                                    | ▲ □ 39649 140                           | 1 qv                                      | ver                             | 202                                      | 3-06-09 06:00:10    | 租户管理员                                   |                 | 洋橋重量金码量除                       |                                                                        |
|                                    |                                         |                                           |                                 |                                          |                     |                                         |                 | 6 1 3                          |                                                                        |

# 3.2.1. 部门创建

按照下图的标记,点击创建按钮,进行创建部门

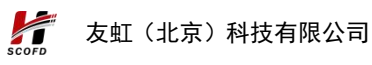

| 文档工具套件<br>各种文档处理工具, | 您身边工作的好帮手       | PDF工具                 | OFD工具   | 图片工具     | 所有工具 | 关于                  |       |              |       | a qwer |
|---------------------|-----------------|-----------------------|---------|----------|------|---------------------|-------|--------------|-------|--------|
|                     | 组织管理            |                       |         |          |      |                     |       |              |       |        |
|                     | <b>国 测试公司2</b>  | ⊙ 3810⊞/ <sup>4</sup> | 土 导入通讯录 | 土 下载号入数码 | 22   |                     |       | 用户名称 请输入用户名称 | の激素   |        |
|                     | ● 創建 ビ 重命名 前 删除 | 序号                    | 用户名称    | -        | 手机号码 | 创建日期                | 组织导份  | 所屬部门         | 操作    |        |
|                     | ▼ ピ 進沢机构        | 1                     | qwer    |          |      | 2023-06-09 06:00:10 | 租户管理员 |              | ***   |        |
|                     |                 |                       |         |          |      |                     |       |              | < 1 > |        |
|                     |                 |                       |         |          |      |                     |       |              |       |        |
|                     |                 |                       |         |          |      |                     |       |              |       |        |
|                     |                 |                       |         |          |      |                     |       |              |       |        |
|                     |                 |                       |         |          |      |                     |       |              |       |        |
|                     |                 |                       |         |          |      |                     |       |              |       |        |
|                     |                 |                       |         |          |      |                     |       |              |       |        |
|                     |                 |                       |         |          |      |                     |       |              |       |        |
|                     |                 |                       |         |          |      |                     |       |              |       |        |

根据系统弹框提示,输入想要创建的部门名称,点击确定按钮

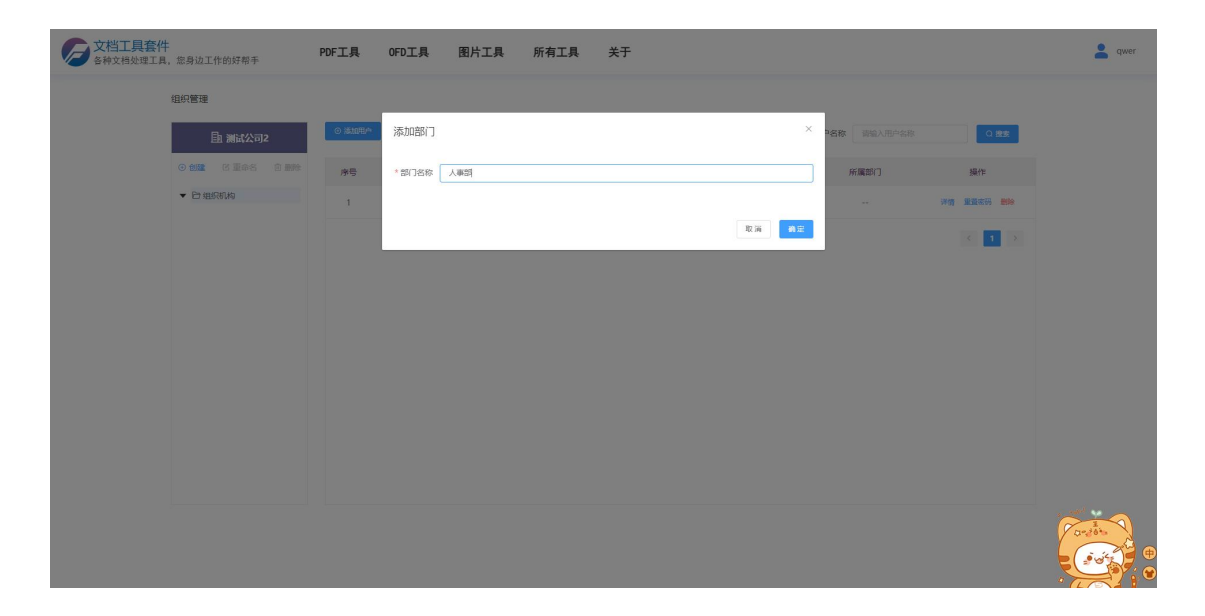

随后,部门将会创建完成,后续可进行添加用户的操作

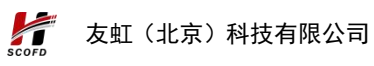

| 文档工具套<br>各种文档处理工。 | <b>件</b><br>具,您身边工作的好帮手 | PDF工具  | OFD工具   | 图片工具 所有工 | 具 关于                |       |              |            | 💄 qwer |
|-------------------|-------------------------|--------|---------|----------|---------------------|-------|--------------|------------|--------|
|                   | 组织管理                    |        |         |          |                     |       |              |            |        |
|                   | <b>围 测试公司2</b>          | ⊙ Xu⊞* | ☆ 9入週讯录 | 土 下载号入楼板 |                     |       | 用户名称 请输入用户名称 | Q 證證       |        |
|                   | ○ 112 C 至命名 白 删除        | 序号     | 用户名称    | 手机号码     | 创建日期                | 组织导份  | 所属部门         | 操作         |        |
|                   | ▼ 臼 组织机构                | 1      | qwer    |          | 2023-06-09 06:00:10 | 租户管理员 |              | 计情 重量素码 豐裕 |        |
|                   | C XOND                  |        |         |          |                     |       |              | < 1 >      |        |
|                   |                         |        |         |          |                     |       |              |            |        |
|                   |                         |        |         |          |                     |       |              |            |        |
|                   |                         |        |         |          |                     |       |              |            |        |
|                   |                         |        |         |          |                     |       |              |            |        |
|                   |                         |        |         |          |                     |       |              |            |        |
|                   |                         |        |         |          |                     |       |              |            |        |
|                   |                         |        |         |          |                     |       |              |            |        |
|                   |                         |        |         |          |                     |       |              |            |        |

3.2.2. 添加用户

部门创建完成后,在【组织管理】模块页面中,点击"添加用户" 按钮,下图所示:

| 文档工具套件<br>各种文档处理工具 | ,您身边工   | 作的好帮手      |   | PDF工具   | OFD工具   | 图片工具        | 所有工具 | 关于   |      |              |        | a qwer |
|--------------------|---------|------------|---|---------|---------|-------------|------|------|------|--------------|--------|--------|
|                    | 组织管理    |            |   |         |         |             |      |      |      |              |        |        |
|                    | l       | 鱼 测试公司;    | 2 | ⊙ 添加用/4 | ± 9λ888 | ± 7\$\$9.48 | 1102 |      |      | 用户名称 请输入用户名称 | 0 2835 |        |
|                    | •       | B 重命名      |   | 序号      | 用户名称    |             | 手机号码 | 创建日期 | 组织界份 | 所属部门         | 操作     |        |
|                    | ▼ C> 组织 | 限約<br>〇人事部 |   |         |         |             |      | 暂无数罪 | 8    |              |        |        |
|                    |         |            |   |         |         |             |      |      |      |              | < 1 >  |        |
|                    |         |            |   |         |         |             |      |      |      |              |        |        |
|                    |         |            |   |         |         |             |      |      |      |              |        |        |
|                    |         |            |   |         |         |             |      |      |      |              |        |        |
|                    |         |            |   |         |         |             |      |      |      |              |        |        |
|                    |         |            |   |         |         |             |      |      |      |              |        |        |
|                    |         |            |   |         |         |             |      |      |      |              |        |        |
|                    |         |            |   |         |         |             |      |      |      |              |        |        |

需要管理员根据弹框内容,输入用户信息,点击确定按钮,用户 将会被创建,下图所示:

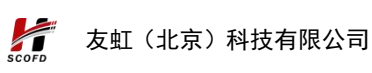

| 文档工具套件<br>各种文档处理工具   | ‡<br>4,您身边工作的好帮手                                                                                                    | PDF工具 OFD                                              | 工具 图片工具                                                                        | 所有工具 关于 |                                    |   |            | a qwer  |
|----------------------|----------------------------------------------------------------------------------------------------|--------------------------------------------------------|--------------------------------------------------------------------------------|---------|------------------------------------|---|------------|---------|
| ★ 文档工具条件<br>各特文档处理工部 | <ul> <li>記号边工作的好希示</li> <li>印度道</li> <li>● 2010日</li> <li>● 2010日</li></ul> | PDF工具 0FD<br>添加用户<br>*用户线名<br>出生中月<br>* 牙机等码<br>减弱:用户发 | <b>1.月 田片工具</b><br>ま二<br>15500173222<br>2550173222<br>2550173222<br>2550173222 | 所有工具 关于 | *用户性致 • 第 • 女<br>*所進第( 人等部<br>电子邮稿 | × | - Eliye Sh | Le over |
|                      |                                                                                                    |                                                        |                                                                                |         |                                    |   |            |         |

注意:创建的用户,系统会自动生成初始密码,初始密码规则为: 用户的密码系统自动生成密码,生成初始密码格式为:用户姓名首字 母+手机号码后6位;

举例:用户姓名:张三,手机号码:13483680549;初始密码为: zs680549

| 交档工具套件<br>各种文档处理工具, 您身边工作的好帮手                                                                                                    | PDF工具   | OFD工具        | 图片工具 所有工具   | 关于                          |               |              |                  | 💄 qwer |
|----------------------------------------------------------------------------------------------------|---------|--------------|-------------|-----------------------------|---------------|--------------|------------------|--------|
| 组织管理<br>围 测试公司2                                                                                                    | o zu##  | 土 导入通讯录      | 土 下载导入模板    |                             |               | 用户名称 谢输入用户名称 | Q 1932           |        |
| <ul> <li>○ 位置</li> <li>○ 位置</li></ul> | 序号<br>1 | 用户名称<br>qwer | 手机号码        | 创建日期<br>2023-06-09 06:00:10 | 组织身份<br>租户管理员 | 所履部门         | 操作<br>洋橋 重要回码 删除 |        |
|                                                                                                    | 2       | ¥Ξ           | 15600173222 | 2023-06-09 07:57:09         | 成员            | 人事部          | 洋衛 重要 (1) >      |        |
|                                                                                                    |         |              |             |                             |               |              |                  |        |
|                                                                                                    |         |              |             |                             |               |              |                  |        |
|                                                                                                    |         |              |             |                             |               |              |                  |        |

### 3.2.3. 用户重置密码

在系统的使用的过程中,可能会遇到部分的用户,忘记密码的操

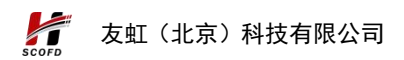

作,遇到这种情况,可联系系统管理员,对该用户的密码进行重置, 帮助用户重新设置新的密码,下图所示:

| 文档工具套件<br>各种文档处理工具 | 。您身边工作的好帮手                                                                                      | PDF工具   | OFD工具        | 图片工具     | 所有工具      | 关于                          |               |              |                                        | awer |
|--------------------|-------------------------------------------------------------------------------------------------|---------|--------------|----------|-----------|-----------------------------|---------------|--------------|----------------------------------------|------|
|                    | 组织管理<br>自1 测试公司2                                                                                | ⊙ 添加用^  | ☆ 与入通讯录      | 土 下载导入概题 | 57        |                             |               | 用户名称 请输入用户名称 | Qinner                                 |      |
|                    | <ul> <li>● 創建 び重命名 自 删除</li> <li>◆ E) 相訳机构         <ul> <li>・</li> <li>・</li> </ul> </li> </ul> | 序号<br>1 | 用户各称<br>qwer | 1        | 手机号码      | 创建日期<br>2023-06-09 06:00:10 | 组织导份<br>租户管理员 | 所属部门         | 操作<br>课情 重要实明 删除                       |      |
|                    | 6 人事部                                                                                           | 2       | ¥Ξ           | 156      | 500173222 | 2023-06-09 07:57:09         | 成员            | 人事部          | ************************************** |      |
|                    |                                                                                                 |         |              |          |           |                             |               |              |                                        |      |
|                    |                                                                                                 |         |              |          |           |                             |               |              |                                        |      |
|                    |                                                                                                 |         |              |          |           |                             |               |              |                                        |      |
|                    |                                                                                                 |         |              |          |           |                             |               |              |                                        |      |

管理员需要根据系统弹框内容,输入用户的新密码,并点击"确 定"按钮。下图所示:

| 文档工具套件<br>各种文档处理工具。 | 您身边工作的好帮手      | PDF工具    | OFD工具  | 图片工具 | 所有工具 | 关于 |                                                                                                    |             |            | a qwer |
|---------------------|----------------|----------|--------|------|------|----|----------------------------------------------------------------------------------------------------|-------------|------------|--------|
|                     | 组织管理           |          |        |      |      |    |                                                                                                    |             |            |        |
|                     | <b>围 测试公司2</b> | ⊙ %t0Hrb | 重置密码   |      |      |    | ×                                                                                                    | P名称 请输入用户名称 | Q 182      |        |
|                     |                | 序号       | 用户姓名   | 9KΞ  |      |    |                                                                                                    | 所順部门        | 銀作         |        |
|                     | ▼ 白组织机构        | 1        | * 重置燃码 |      |      |    |                                                                                                    | ***         | 洋橋 重整密码 動除 |        |
|                     |                | 2        |        |      |      |    | 安全等级                                                                                                    | 人事部         | 计语 重量主动 動脉 |        |
|                     |                |          | *确认密码  |      |      |    | and the second second se |             | < 1 >      |        |
|                     |                |          |        |      |      |    | 安全等级                                                                                                    |             |            |        |
|                     |                |          |        |      |      |    | <b>取消</b>                                                                                                    |             |            |        |
|                     |                |          |        |      |      |    |                                                                                                    |             |            |        |
|                     |                |          |        |      |      |    |                                                                                                    |             |            |        |
|                     |                |          |        |      |      |    |                                                                                                    |             |            |        |
|                     |                |          |        |      |      |    |                                                                                                    |             |            |        |
|                     |                |          |        |      |      |    |                                                                                                    |             |            |        |
|                     |                |          |        |      |      |    |                                                                                                    |             |            | 0-20%  |
|                     |                |          |        |      |      |    |                                                                                                    |             |            |        |

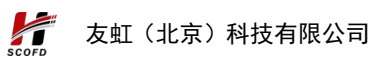

| 文档工具套<br>各种文档处理工 | ╪<br>4, 您身边工作的好帮手       | PDF工具               | OFD工具   | 图片工 💿 重要密码成功 |                     |       |              |            | 💄 qwer |
|------------------|-------------------------|---------------------|---------|--------------|---------------------|-------|--------------|------------|--------|
|                  | 组织管理                    |                     |         |              |                     |       |              |            |        |
|                  | <b>] 测试公司2</b>          | ④ 添加用/ <sup>4</sup> | ☆ 与入通讯录 | 土 下载号入载版     |                     |       | 用户名称 请输入用户名称 | () 接支      |        |
|                  | • 1012 C 1248 D 1010    | 序号                  | 用户名称    | 手机号码         | 创建日期                | 组织身份  | 所属部门         | 操作         |        |
|                  | ▼ 日 组织机构<br>····· 日 人事部 | 1                   | qwer    |              | 2023-06-09 06:00:10 | 租户管理员 |              | 洋情 重要表明 數錄 |        |
|                  |                         | 2                   | 张三      | 15600173222  | 2023-06-09 07:57:09 | 成员    | 人事部          | 洋清重重要浓码 整除 |        |
|                  |                         |                     |         |              |                     |       |              | < 1 >      |        |
|                  |                         |                     |         |              |                     |       |              |            |        |
|                  |                         |                     |         |              |                     |       |              |            |        |
|                  |                         |                     |         |              |                     |       |              |            |        |
|                  |                         |                     |         |              |                     |       |              |            |        |
|                  |                         |                     |         |              |                     |       |              |            |        |
|                  |                         |                     |         |              |                     |       |              |            |        |

# 3.2.4. 用户删除

系统支持用户的删除操作,在用户列表页面,点击"删除"功能 按钮,将会对创建的用户进行删除操作,下图所示:

| 文档工具套件 各种文档处理工具 | -<br>,您身边工作的好帮手                                                                                                    | PDF工具   | OFD工具 图 | 图片工具 所有工具          | 关于                       |       |              |            | e qwer |
|-----------------|----------------------------------------------------------------------------------------------------|---------|---------|--------------------|--------------------------|-------|--------------|------------|--------|
|                 | 组织管理                                                                                                    |         |         |                    |                          |       |              |            |        |
|                 | <b>围 测试公司2</b>                                                                                                    | o Minha | 2 9ABRR | 土 下就每入總版           |                          |       | 用户名称 音输入用户名称 | (2) 湿炭     |        |
|                 | <ul> <li>● 創業 2 至示5 2 要称</li> <li>● 登場原務构</li> <li>□</li> <li>□</li> <li></li></ul> | 序号      | 用户名称    | 手机号码               | 创建日期                     | 组织导份  | 所屬部门         | 操作         |        |
|                 |                                                                                                    | 1       | qwer    |                    | 2023-06-09 06:00:10      | 租户管理员 |              | 计情 重要实现 新地 |        |
|                 |                                                                                                    | Z       | 张三      | 15600173222        | 2023-06-09 07:57:09      | 成员    | 人調告          | 洋情重整实现影响   |        |
|                 |                                                                                                    |         |         | 提示<br>· 电正要型的当机运行2 | )मुन्द्रभ्य<br>रित्म स्ट | ×     |              |            |        |
|                 |                                                                                                    |         |         |                    |                          |       |              |            |        |

# 点击确定按钮,将会对用户进行删除,下图所示:

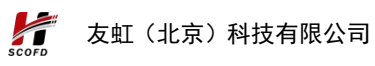

| 文档工具套件<br>各种文档处理工具 | ╪<br>』,您身边工作的好帮手          | PDF工具    | OFD工具     | 图片工 🥑 删除成功 |                     |       |              |            | a qwer |
|--------------------|---------------------------|----------|-----------|------------|---------------------|-------|--------------|------------|--------|
|                    | 组织管理                      |          |           |            |                     |       |              |            |        |
|                    | <b>国 测试公司2</b>            | ⊙ XEADHA | 2 Shibilg | 土 下载号入器板   |                     |       | 用户名称 请输入用户名称 | Q 建建       |        |
|                    | • <b>112</b> C ⊒#3 S #114 | 序号       | 用户名称      | 手机号码       | 创建日期                | 组织导动  | 所属部门         | 操作         |        |
|                    | ▼ 目 组织机构                  | 1        | qwer      |            | 2023-06-09 06:00:10 | 租户管理员 |              | 洋橋 重要支持 數錄 |        |
|                    |                           |          |           |            |                     |       |              | < 1 >      |        |
|                    |                           |          |           |            |                     |       |              |            |        |
|                    |                           |          |           |            |                     |       |              |            |        |
|                    |                           |          |           |            |                     |       |              |            |        |
|                    |                           |          |           |            |                     |       |              |            |        |
|                    |                           |          |           |            |                     |       |              |            |        |
|                    |                           |          |           |            |                     |       |              |            |        |
|                    |                           |          |           |            |                     |       |              |            |        |
|                    |                           |          |           |            |                     |       |              |            |        |

# 3.2.5. 批量导入用户

系统支持批量导入用户的操作,通过下载系统 excel 模板,根据 模板输入相应的信息,进行导入系统用户。

#### 3.2.5.1. 下载导入模板

在【组织管理】模块中,点击"下载导入模板"按钮,下图所示:

| <b>文档工具套件</b><br>各种文档处理工具 | :<br>,您身边工作的好帮手                                                                                                    | PDF工具    | OFD工具   | 图片工具    | 所有工具 | 关于                  |       |              |            | 💄 qwer |
|---------------------------|----------------------------------------------------------------------------------------------------|----------|---------|---------|------|---------------------|-------|--------------|------------|--------|
|                           | 组织管理                                                                                                    |          |         |         |      |                     |       |              |            |        |
|                           | <b>围 测试公司2</b>                                                                                                    | ⊙ XELDHA | ☆ 号入通讯录 | 土 下载9入8 | 195  |                     |       | 用户名称 请输入用户名称 | () 捜索      |        |
|                           |                                                                                                    | 序号       | 用户名称    |         | 手机号码 | 创建日期                | 组织身份  | 所属部门         | 操作         |        |
|                           | <ul> <li>▶ 由原机构</li> <li>□</li> <li>□</li></ul> | 1        | qwer    |         |      | 2023-06-09 06:00:10 | 租户管理员 |              | 洋情 重量表码 豐裕 |        |
|                           |                                                                                                    |          |         |         |      |                     |       |              | < 1 >      |        |
|                           |                                                                                                    |          |         |         |      |                     |       |              |            |        |
|                           |                                                                                                    |          |         |         |      |                     |       |              |            |        |
|                           |                                                                                                    |          |         |         |      |                     |       |              |            |        |
|                           |                                                                                                    |          |         |         |      |                     |       |              |            |        |
|                           |                                                                                                    |          |         |         |      |                     |       |              |            |        |
|                           |                                                                                                    |          |         |         |      |                     |       |              |            |        |
|                           |                                                                                                    |          |         |         |      |                     |       |              |            |        |
|                           |                                                                                                    |          |         |         |      |                     |       |              |            |        |

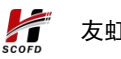

| 文档工具套件    | 你自动工作的经想手              | PDF工具  | OFD工具    | 图片工具    | 所有工具 | 关于                  |       |              | 近期 | 的下载内容                                                   | ×             | dwer |
|-----------|------------------------|--------|----------|---------|------|---------------------|-------|--------------|----|---------------------------------------------------------|---------------|------|
| BHXHXHLA, | . #9/#11FB/#9          |        |          |         |      |                     |       |              | ۲  | Of4bccedc15e4cdcb22fe3e<br>用户模板.xlsx<br>10.3 KB+兆成      | o89e 🖿 🛛      | -    |
|           | 组织管理                   | © ‰m#A | 2. 导入通讯录 | ± 下数9入数 | No.  |                     |       | 用户名称 请输入用户名称 | •  | 搜不到.png<br>8.7 KB • 6 小时前<br>307fb5bc91414499bcd5bf     | D5c126ac6ec_  |      |
|           |                        | 序号     | 用户名称     |         | 手机号码 | 创建日期                | 组织券份  | 所属部门         | B  | 用户概板.xlsx<br>10.3 KB • 6 小时前<br>10.47bb4r37204336 xc6ba | 62f18f5606f n |      |
|           | ▼ 已 组织机构<br>:<br>□ 人事部 | 1      | dwei     |         |      | 2023-06-09 06:00:10 | 租户管理员 |              | -  | ng<br>337 KB + 1 天前                                     |               |      |
|           |                        |        |          |         |      |                     |       |              | 显示 | 所有下载内容                                                  | Z             |      |
|           |                        |        |          |         |      |                     |       |              |    |                                                         |               |      |
|           |                        |        |          |         |      |                     |       |              |    |                                                         |               |      |
|           |                        |        |          |         |      |                     |       |              |    |                                                         |               |      |
|           |                        |        |          |         |      |                     |       |              |    |                                                         |               |      |
|           |                        |        |          |         |      |                     |       |              |    |                                                         |               |      |
|           |                        |        |          |         |      |                     |       |              |    |                                                         |               |      |
|           |                        |        |          |         |      |                     |       |              |    |                                                         | 5 Tabil       | *    |
|           |                        |        |          |         |      |                     |       |              |    |                                                         | 0-2           |      |
|           |                        |        |          |         |      |                     |       |              |    |                                                         |               |      |

#### 3.2.5.2. 填写导入模板信息

根据模板的内容提示,填写相应的模板内容,模板第一条记录为 填写样例,填写时,可进行删除,在填写过程中,要注意:填写的模 板的部门,必须在【组织管理】模块中创建完成,否则,系统将提示 导入失败。下图所示:

|    | A                      | В         | C          | D                                | E           | F                        | G | -        |
|----|------------------------|-----------|------------|----------------------------------|-------------|--------------------------|---|----------|
| 1  | 用户名称(必填项)              | 用户性别(必填项) | 出生年月日      | 部门名称(必填项)                        | 用户手机(必填项)   | 用户邮箱                     |   | <b>^</b> |
| 2  | *=                     | 9         | 1992-06-04 | 人事部(博写创建部门的名称)                   | 13483680531 | 262912775@co.com         |   |          |
| 3  | 17 mm                  |           | 1000 00 01 | Contraction of the second second | 1010000000  | a ca ca a ca a ca a ca a |   |          |
| 4  |                        |           |            |                                  |             |                          |   |          |
| 5  |                        |           |            |                                  |             |                          |   |          |
| 6  |                        |           |            |                                  |             |                          |   |          |
| 7  |                        |           |            |                                  |             |                          |   |          |
| 8  |                        |           |            |                                  |             |                          | - |          |
| 9  |                        |           |            |                                  |             |                          |   |          |
| 10 |                        |           |            |                                  |             |                          |   |          |
| 11 |                        |           |            |                                  |             |                          |   |          |
| 12 |                        |           |            |                                  |             |                          |   |          |
| 13 |                        |           |            |                                  |             |                          |   |          |
| 14 |                        |           |            |                                  |             |                          |   |          |
| 15 |                        |           |            |                                  |             |                          |   |          |
| 16 |                        |           |            |                                  |             |                          |   |          |
| 17 |                        |           |            |                                  |             |                          |   |          |
| 18 |                        |           |            |                                  |             |                          |   |          |
| 19 |                        |           |            |                                  |             |                          |   |          |
| 20 |                        |           |            |                                  |             |                          |   |          |
| 21 |                        |           |            |                                  |             |                          |   |          |
| 22 |                        |           |            |                                  |             |                          |   |          |
| 23 |                        |           |            |                                  |             |                          |   |          |
| 24 |                        |           |            |                                  |             |                          |   |          |
| 25 |                        |           |            |                                  |             |                          |   |          |
| 26 |                        |           |            |                                  |             |                          |   |          |
| 27 |                        |           |            |                                  |             |                          |   |          |
| 28 |                        |           |            |                                  |             |                          |   |          |
| 29 |                        |           |            |                                  |             |                          |   |          |
| 30 |                        |           |            |                                  |             |                          |   |          |
| 31 | 说明:第一条记录为填写秤例,切莫修改模板名称 |           |            |                                  |             |                          |   |          |
| 32 |                        |           |            |                                  |             |                          |   |          |
| 33 |                        |           |            |                                  |             |                          |   |          |
| 34 |                        |           |            |                                  |             |                          |   |          |
| 30 |                        |           |            |                                  |             |                          |   |          |
| 27 |                        |           |            |                                  |             |                          |   |          |
| 20 |                        |           |            |                                  |             |                          |   |          |
| 20 |                        |           |            |                                  |             |                          |   |          |
| 40 |                        |           |            |                                  |             |                          |   |          |
| 40 |                        |           |            |                                  |             |                          |   |          |
| 42 |                        |           |            |                                  |             |                          |   |          |
| 43 |                        |           |            |                                  |             |                          |   |          |
| 11 |                        |           |            |                                  |             |                          |   |          |
| K  | C > > Cheett +         |           |            | 1.1.1                            |             |                          |   | 1        |

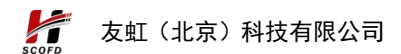

#### 3.2.5.3. 模板导入

在【组织管理】模块中,点击"导入通讯录"按钮,选择填写好的人员信息列表,点击确定,即可完成用户的导入操作,下图所示:

| <b>文档工具套件</b><br>各种文档处理工具, 您身边工作的好帮手 | PDF工具                  | OFD工具   | 图片工具     | 所有工具    | 关于                  |       |              |              | 💄 qwer |
|--------------------------------------|------------------------|---------|----------|---------|---------------------|-------|--------------|--------------|--------|
| 组织管理<br>国) 测试公司2                     | ⊙ \$\$10₩ <sup>4</sup> | 生 与人通讯员 | 土 下载导入概板 |         |                     |       | 用户名称 资始入用户名称 | G Mass       |        |
| ◎ 前服 び 重命名 前 副除                      | 序号                     | 用户名称    | Ŧ        | 机号码     | 创建日期                | 组织寿份  | 所属部门         | 操作           |        |
| ▼ 已 组织初初                             | 1                      | qwer    |          |         | 2023-06-09 06:00:10 | 租户管理员 |              | 洋清 重量素码 豐裕   |        |
| 日人事部                                 |                        |         |          |         |                     |       |              | < 1 >        |        |
|                                      |                        |         |          |         |                     |       |              |              |        |
|                                      |                        |         |          |         |                     |       |              |              |        |
|                                      |                        |         |          |         |                     |       |              |              |        |
|                                      |                        |         |          |         |                     |       |              |              |        |
|                                      |                        |         |          |         |                     |       |              |              |        |
|                                      |                        |         |          |         |                     |       |              |              |        |
|                                      |                        |         |          |         |                     |       |              |              |        |
|                                      |                        |         |          |         |                     |       |              |              |        |
|                                      |                        |         |          |         |                     |       |              |              |        |
|                                      |                        |         |          |         |                     |       |              |              |        |
|                                      |                        |         |          |         |                     |       |              |              |        |
| 又档工具套件<br>各种文档处理工具,您身边工作的好帮手         | PDF工具                  | OFD工具   | 图片工 💿 👳  | 入成功     |                     |       |              |              | 💄 qwer |
| 组织管理                                 |                        |         |          |         |                     |       |              |              |        |
| <b>围 测试公司2</b>                       | ⊙ 添加用^4                | ± 9入通讯录 | 土 下载导入模板 |         |                     |       | 用户名称 请输入用户名称 |              |        |
|                                      | 序号                     | 用户名称    | 手        | 机号码     | 创建日期                | 组织导份  | 所屬部门         | 操作           |        |
| ▼ 29 组织机构<br>1<br>20 人事部             | 1                      | qwer    |          |         | 2023-06-09 06:00:10 | 租户管理员 | **           | 洋情 重量表码 數除   |        |
|                                      | 2                      | 张三      | 1348     | 3680555 | 2023-06-09 08:19:50 | 成長    | 人事部          | 洋情重量衰弱 删除    |        |
|                                      |                        |         |          |         |                     |       |              | < <b>1</b> > |        |
|                                      |                        |         |          |         |                     |       |              |              |        |
|                                      |                        |         |          |         |                     |       |              |              |        |
|                                      |                        |         |          |         |                     |       |              |              |        |
|                                      |                        |         |          |         |                     |       |              |              |        |
|                                      |                        |         |          |         |                     |       |              |              |        |
|                                      |                        |         |          |         |                     |       |              |              |        |

# 3.3.报表统计

【报表统计】模块,主要展示了文档工具套件,工具的使用情况的次数,便于企业了解工具的使用使用频次与使用次数,下图所示:

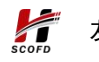

| 文档工具套件     S符文档处理工具          | 您身边工作的好带手<br>工具限时免费使用,<br>回知人的帮你的厂具<br>INXMT: POTBAG POTBAG | PDF工具 OFD工具<br>截止时间:2023年( | ● 图片工具<br>10月31日<br>牛能强大、学     |                          | 文档处理工具                                         |                       | <ul> <li>qwer</li> <li>明行管理</li> <li>成熟は1</li> <li>小人風器</li> <li>得忍定玩員</li> <li>系(応差出)</li> </ul> |
|------------------------------|-------------------------------------------------------------|----------------------------|--------------------------------|--------------------------|------------------------------------------------|-----------------------|---------------------------------------------------------------------------------------------------|
|                              |                                                             |                            | <b>王 10 3五 / (、</b> )<br>丰富多样的 | 文档处理工具,帮助您的              | <b>二 11 ~ 2 ~ 5</b>                            |                       | Ð                                                                                                 |
|                              | 安全保护                                                        |                            |                                |                          |                                                |                       | 用户Q群<br>                                                                                          |
| 安全保护                         | _                                                           |                            | -                              |                          | ( <b></b> )                                    | _                     | 意见反映                                                                                              |
| 格式转换                         | 图片内容例                                                       | ψp                         | OFD内容保护                        | 2                        | PDF内容保护                                        | PDF加密                 |                                                                                                   |
| IN THE REAL                  | 对您的图片中的敏感、I<br>文件安全                                         | 隐私信息进行遣擒,保护个人的             | 采用多种先进技术,对您<br>进行数据脱敝,保护个人(    | 的ofd文件中的敏感、隐私信息<br>的文件安全 | 采用多种先进技术,对您的pdf文件中的敏感,隐私信息<br>进行数据脱敏,保护个人的文件安全 | 为PDF文件添加密码,可喻保您的敏感数据的 | 安全性                                                                                               |
| 内容处理                         |                                                             |                            |                                |                          |                                                |                       |                                                                                                   |
| 加工处理                         | PDF解锁                                                       |                            | ED PDFporked                   |                          | PDF删水印                                         |                       |                                                                                                   |
|                              | 删除加密型PDF文件的<br>使用                                           | <b>呆护密码,以便您按照自己需求</b>      | 将pdf文件添加文字水印度<br>内容、字体、字号、颜色、  | (图片水印,可选择文字水印的<br>透明度    | 将pdf文件中源加的水印进行去除,支持去除文字水印、<br>图片水印,高效推输        |                       |                                                                                                   |
| 功责工具                         |                                                             |                            |                                |                          |                                                |                       |                                                                                                   |
| 192.168.1.217:82/report.html | 格式转换                                                        |                            |                                |                          |                                                |                       |                                                                                                   |
| ▶ 文档工具套件<br>各种文档处理工具。        | 您身边工作的好帮手                                                   | PDF工具 OFD工具                | 图片工具                           | 所有工具 关于                  |                                                |                       | awer                                                                                              |
|                              |                                                             |                            |                                |                          |                                                |                       |                                                                                                   |
| 3                            | 版表统计                                                        |                            |                                |                          |                                                |                       |                                                                                                   |
|                              | 序号                                                          | 工具名称                       |                                | 打开次数                     |                                                | 使用次数                  |                                                                                                   |
|                              | 1                                                           | TIFF\$\$PDF                |                                | 21次                      |                                                | 10次                   |                                                                                                   |
|                              | 2                                                           | OFD手写签批                    |                                | 64次                      |                                                | 25次                   |                                                                                                   |
|                              | 4                                                           | PDF98/95                   |                                | 10次                      |                                                | 30.22                 |                                                                                                   |
|                              | 5                                                           | 物時間片                       |                                | 31次                      |                                                | 14 22                 |                                                                                                   |
|                              | 6                                                           | RTF转OFD                    |                                | 0次                       |                                                | 1次                    |                                                                                                   |
|                              | 7                                                           | Txt转OFD                    |                                | 0次                       |                                                | 1次                    |                                                                                                   |
|                              | 8                                                           | OFD转PDF                    |                                | 31 次                     |                                                | 19 次                  |                                                                                                   |
|                              | 9                                                           | 调整图片大小                     |                                | 25 次                     |                                                | 43 次                  |                                                                                                   |
|                              |                                                             |                            |                                |                          | <                                              | 1 2 3 4 5 6 >         |                                                                                                   |

# 3.4.个人信息

【个人信息】模块,主要展示个人的信息情况,系统提供用户可 完善个人的个人信息功能,下图所示:

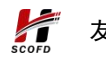

| 文档工具套件<br>各种文档处理工具, 約        | 的分词 PDF工具 OFD工具                                                                 | 图片工具 所有工具 关于                                              |                                                           |                                   | e qwer                               |
|------------------------------|---------------------------------------------------------------------------------|-----------------------------------------------------------|-----------------------------------------------------------|-----------------------------------|--------------------------------------|
| T<br>HM                      | 具限时免费使用,截止时间:2023年<br>1807-0555501月<br>(889: FORBARD FORBARD WordHFOF FORBARD); | 10月31日                                                    |                                                           |                                   | 组织管理<br>振奏统计<br>个人⑤意<br>修改密码<br>系统退出 |
|                              | 1                                                                               | 性能强大、安全、丰富的<br>丰富多样的文档处理工具,带助您:                           | <b>文档处理工具</b>                                             |                                   | Ð                                    |
|                              | 安全保护                                                                            |                                                           |                                                           |                                   |                                      |
| 安全保护                         |                                                                                 |                                                           |                                                           |                                   | 度见反馈<br>                             |
| 格式转换                         | 图片内容保护<br>对您的面片中的敏感、隐私信息进行遗蝇、保护个人的<br>文件安全                                      | OFD内容保护<br>采用多种先进技术,对您的ofd文件中的敏感、隐私信息<br>进行数据限载,保护个人的文件安全 | PDF内容保护<br>采用多种先进技术,对您的pdf文件中的敏感、隐私信息<br>进行数组励载,保护个人的文件安全 | PDF加密<br>为PDF文件添加密码,可确保您的敏感版器的安全性 |                                      |
| 内容处理                         |                                                                                 |                                                           |                                                           |                                   |                                      |
| 加工处理                         | PDF解锁<br>删除加密型PDF文件的保护密码,以使您按照自己需求                                              | PDF加水印<br>将pdf文件添加文字水印成图片水印,可选择文字水印的                      | PDF觀水印<br>将pdf文件中源加的水印进行去除,支持去除文字水印、                      |                                   |                                      |
| 场景工具                         | 使用                                                                              | 内容、字体、字母、颜色、透明度                                           | 园片水印, 英放准确                                                |                                   |                                      |
| 192.168.1.217:82/myinfo.html | 格式转换                                                                            |                                                           |                                                           |                                   |                                      |
| <b>文档工具套件</b><br>各种文档处理工具, 怎 | 容身边工作的好帮手 PDF工具 OFD工具                                                           | 图片工具 所有工具 关于                                              |                                                           |                                   | a qwer                               |
| <u>۴</u> ,                   | 人信思                                                                             |                                                           |                                                           |                                   |                                      |
|                              |                                                                                 | *姓名 qwer                                                  |                                                           |                                   |                                      |
|                              |                                                                                 | 性別 ○ 男 ○ 女 ○ 未知                                           |                                                           |                                   |                                      |
|                              |                                                                                 | 出生年月 目 选择日期                                               |                                                           |                                   |                                      |
|                              |                                                                                 | 联系电话                                                      |                                                           |                                   |                                      |
|                              | qwer                                                                            | 电子邮箱                                                      |                                                           |                                   |                                      |
|                              |                                                                                 | ्रिक                                                      |                                                           |                                   |                                      |

# 3.5.修改密码

【修改密码】模块,提供用户修改登录密码,保证用户的使用安 全,建议用户不定期的修改系统的登录密码,下图所示:

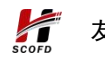

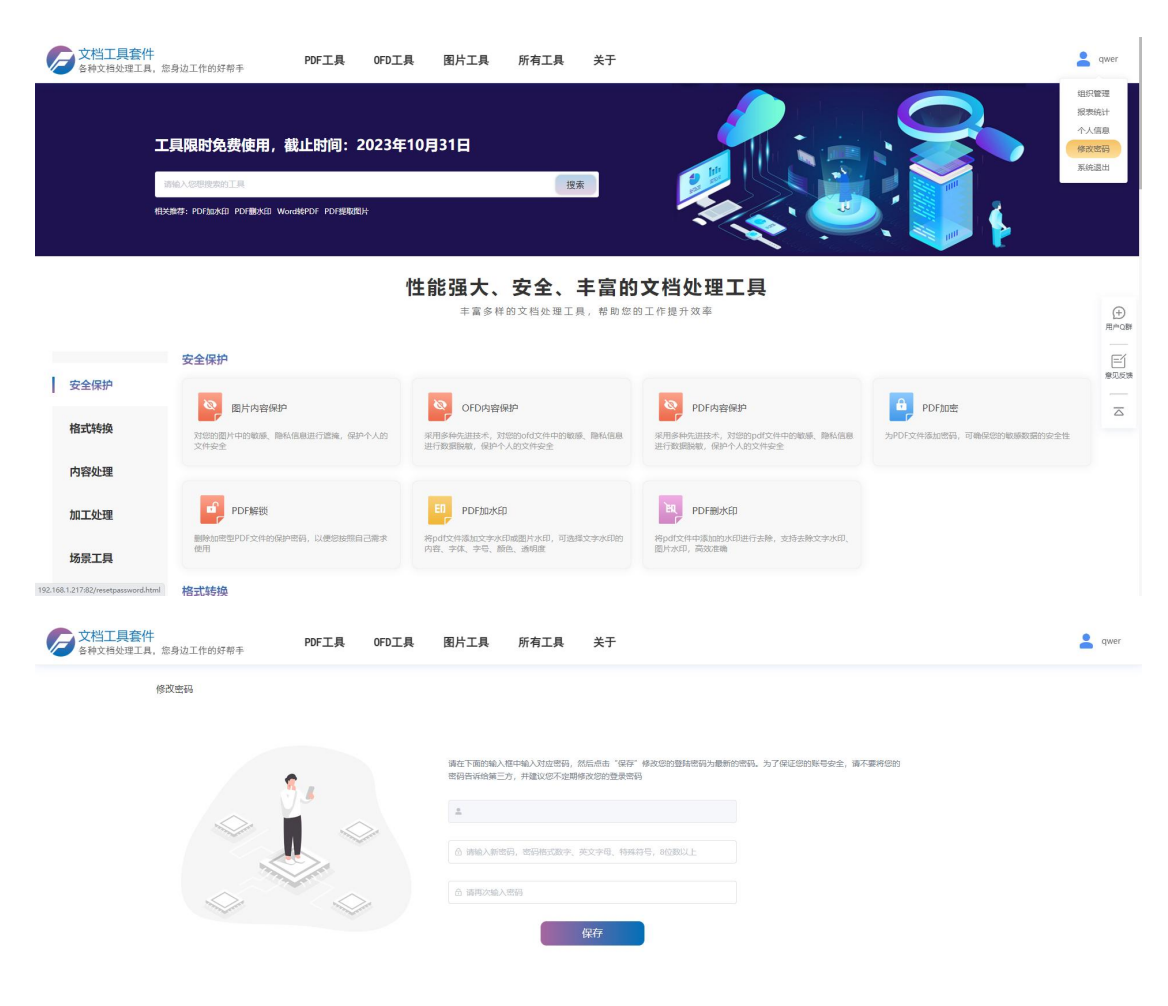

# 3.6. 系统退出

【系统退出】按钮,用户点击后,将注销用户的登录信息,退出 系统,下图所示:

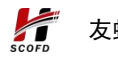

友虹(北京)科技有限公司

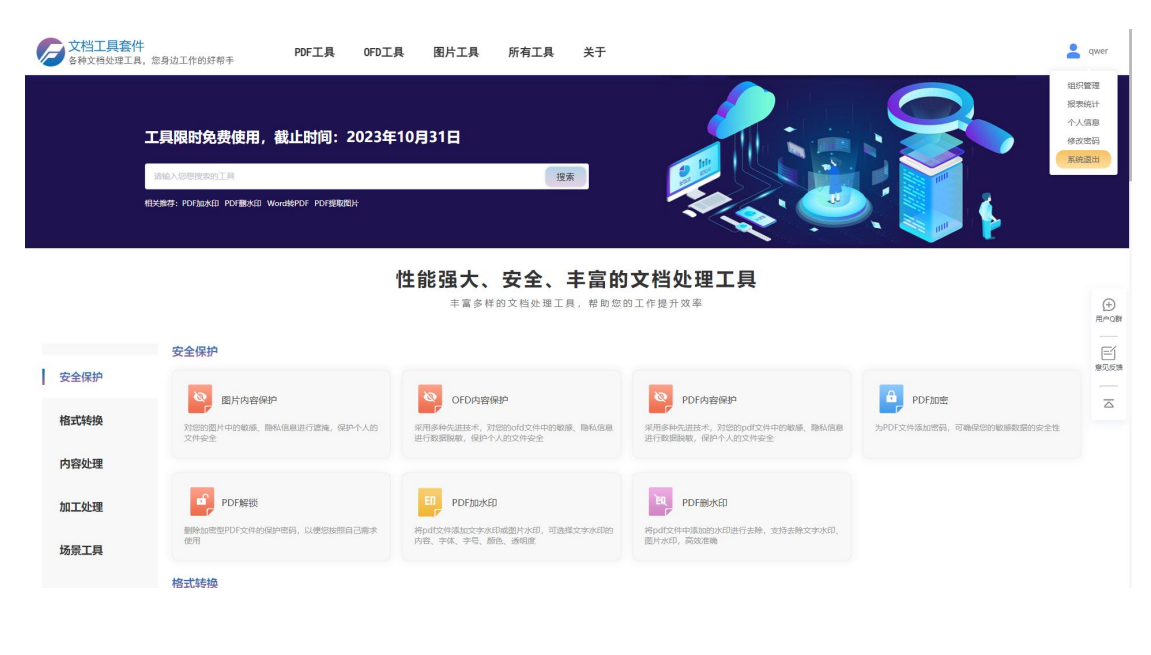

# 3.7.关于

【关于】模块,记录系统的版本号与厂商名称,便于用户能够查 询自身系统版本,下图所示:

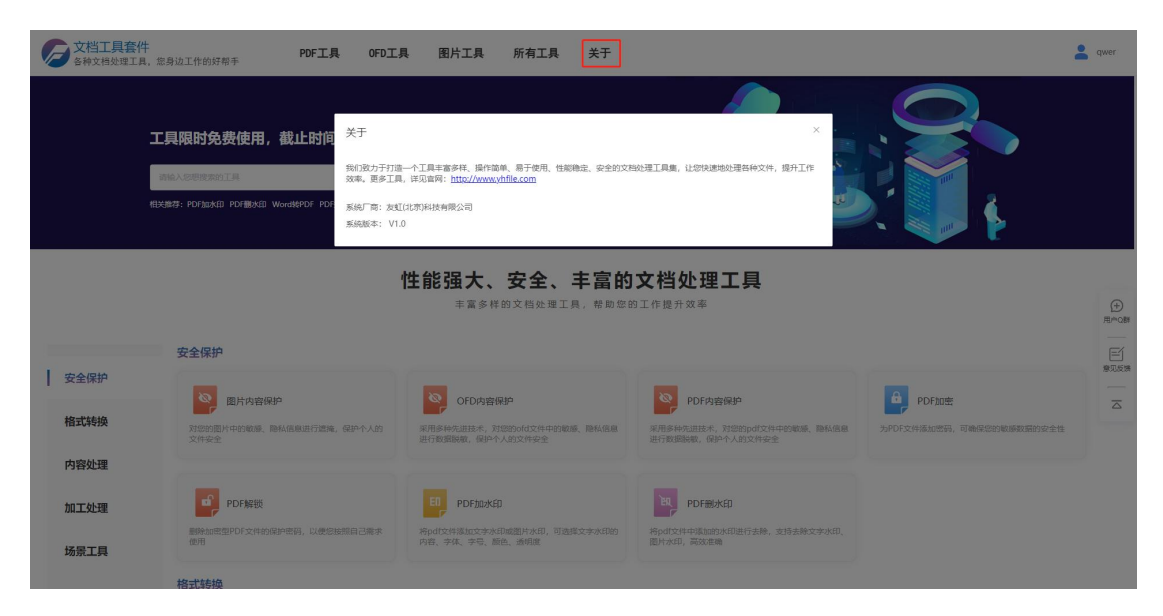

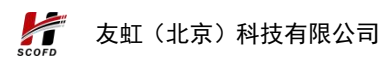

# 4. 技术支持

文档工具套件系统,提供多种技术支持方式,帮助用户解决问题, 用户可根据自身的需求条件进行咨询。

# 4.1.1. 用户 QQ 群

用户可添加"文档工具套件"QQ群,在使用过程中,遇到的问题皆可在群中提问,里面相应的技术老师,可为其解决问题。

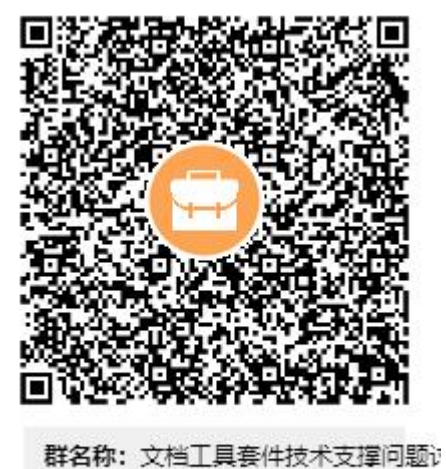

群号: 738407747

### 4.1.2. 电话联系

以下为文档工具套件技术相关技术人员与联系方式:

姓名:齐文亮,联系方式:15600173212,微信号:qi18032063079